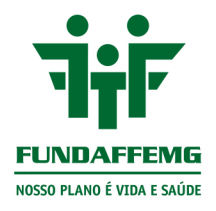

# Manual Portal do Beneficiário

Usabilidade do Portal

**FUNDAFFEMG** - Fundação AFFEMG de Assistência e Saúde Rua Sergipe, 893 . Savassi . CEP 30130 171 . BH . MG . Tel.: 31 2103 5858 . Fax: 31 2103 5840 www.fundaffemg.com.br

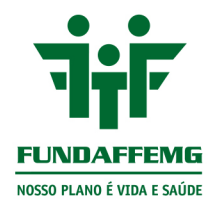

## Portal do Beneficiário

## Índice

| Introc | lução                                                        | 2   |
|--------|--------------------------------------------------------------|-----|
| Acess  | ando o Portal                                                | 3   |
| 1. N   | lenu – Informações Gerais                                    | 5   |
| 1.1    | Aba PIN-SS/ Meu Cadastro                                     | 5   |
| 1.2    | Aba Dependentes                                              | 6   |
| 1.3    | Aba informações de utilização                                | 6   |
| 1.4    | Aba Carências                                                | 7   |
| 1.5    | Aba Boletos/ Faturas (Acesso aos demonstrativos financeiros) | 7   |
| 1.     | 5.1 Detalhamento da mensalidade                              | 8   |
| 1.6    | Aba Informações Imposto de Renda                             | 10  |
| 2. IV  | lenu – Meu Cadastro                                          | .12 |

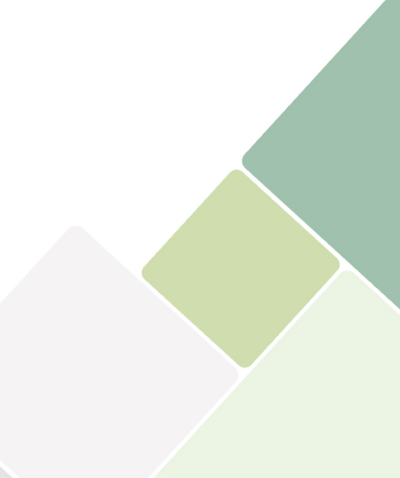

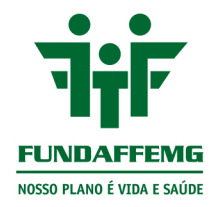

#### Introdução

A FUNDAFFEMG disponibiliza o Portal do Beneficiário, em seu sítio eletrônico, para acesso dos seus beneficiários, no qual poderão obter informações úteis relativas ao seu Plano de Saúde.

Dados cadastrais e financeiros, demonstrativos de utilização do plano e demonstrativos para informação à declaração de imposto de renda podem ser acessados a qualquer tempo pelo usuário.

Por meio do Portal, você beneficiário, monitora e fiscaliza, verifica se há carências vigentes e toda a sua utilização de forma fácil e ágil!

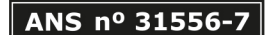

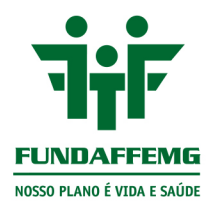

#### Acessando o Portal

Acesse o sítio eletrônico da FUNDAFFEMG:

https://www.fundaffemg.com.br/#/

## Clique em: ÁREA DO BENEFICIÁRIO

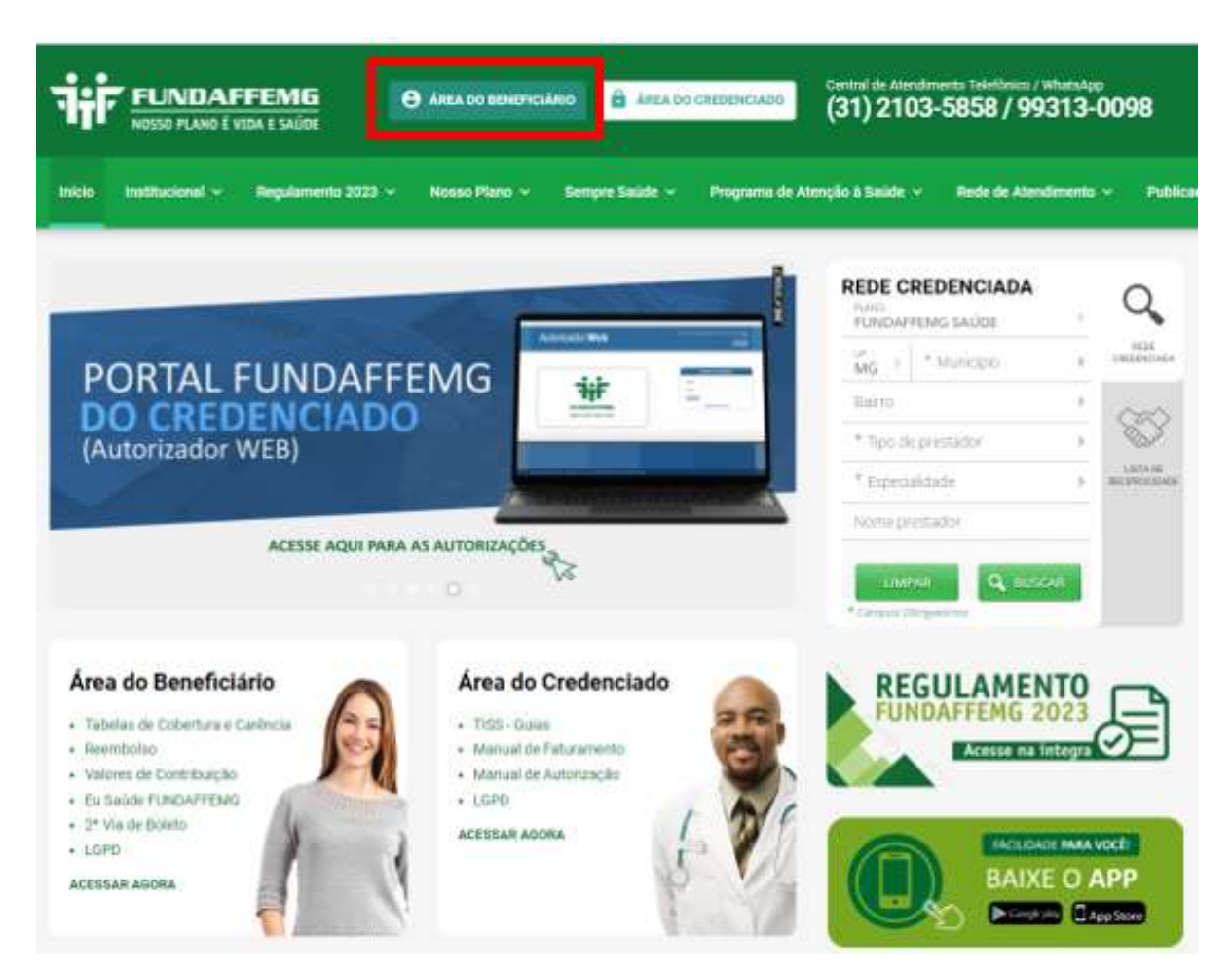

Na área do beneficiário, clique no link "Acesse aqui!", ou ainda, na figura, conforme a seguir:

FUNDAFFEMG - Fundação AFFEMG de Assistência e Saúde Rua Sergipe, 893 . Savassi . CEP 30130 171 . BH . MG . Tel.: 31 2103 5858 . Fax: 31 2103 5840 www.fundaffemg.com.br

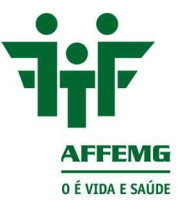

Você está em: Área do Beneficiário

# Área do Beneficiário

#### Chegou o Portal FUNDAFFEMG do Beneficiário

A FUNDAFFEMG traz novidades em 2022 para você, beneficiário: a implantação de uma plataforma moderna, ágil e segura. O objetivo é fortalecer os canais de atendimento do plano e solucionar as demandas de cada usuário em um único local.

É o novo Portal FUNDAFFEMG do Beneficiário. Assegurando sempre o melhor atendimento, já estão disponíveis os dados cadastrais, assuntos financeiros, informações sobre utilização do plano e demonstrativo de imposto de renda.

#### Acesse aqui!

Caso ainda não possua os dados para acesso, entre em contato com a FUNDAFFEMG por meio do nosso Fale Conosco.

Na área de download logo abaixo, temos disponíveis os seguintes arquivos:

- · Termo de consentimento e privacidade da Lei Geral da Proteção de Dados;
- · Cartilha de orientação ao beneficiário da Lei Geral da Proteção de Dados;
- Tabela de cobertura, carências, autorização prévia e reembolso;

| NUT AND THE DATA THE                 |
|--------------------------------------|
| Alternation<br>A re-<br>A re-<br>Low |
|                                      |
|                                      |

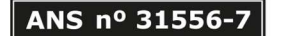

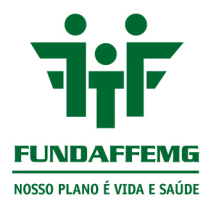

Você será direcionado a uma outra janela, para digitar seu login e senha de acesso:

| 🛔 Beneficiário |                 |
|----------------|-----------------|
| 41161100123    |                 |
| â Senta        |                 |
| < Votar        | Fiazer login +0 |
|                |                 |

O acesso inicial deverá ser feito preenchendo o campo de login com o seu número de CPF (sem pontos e traço), ou ainda, com o seu número de matrícula (12 dígitos). A senha inIcial será o seu CPF ou seu numero de matrícula.

Por questão de segurança, após o primeiro acesso, orientamos a alterar a senha, selecionando a opção "Alterar sua senha?", na página de acesso.

#### 1. Menu – Informações Gerais

#### 1.1 Aba PIN-SS/ Meu Cadastro

| Landress and the Discourse | 1010 00 0020 0000 0000 000                                 |                                             |                                                            |                                                      |            |
|----------------------------|------------------------------------------------------------|---------------------------------------------|------------------------------------------------------------|------------------------------------------------------|------------|
| Mou Cadastro               | PIN-SS / Mau Cadestro Dependentes                          | Informações de Utilização — Caréntias       |                                                            |                                                      |            |
|                            | Informações do Beneficiário.                               |                                             |                                                            | -                                                    |            |
|                            | Matricula;<br>30070/017                                    | Carteria:<br>000000135650                   | Data Noscimento:<br>2010/1964                              | 708604176233790                                      |            |
|                            | Nome Beneficiano.                                          | 02/08/2019                                  | 200604176233790                                            | 060000135600                                         |            |
|                            | Informações do Contrato                                    |                                             |                                                            | Home Beneficiàrio                                    | Via Cartão |
|                            | R" Contrato:                                               | Data Contratação:                           | Data Inicio Cobertuna:                                     | Home Comercial do Produto<br>FUNDAFFENG VIDA E SAUCE |            |
|                            | Regulamentação Plano:<br>RESULAMENTADO                     | Acomunação:<br>AFARTAMENTO STANCARD         | Tipe de Contratação:<br>COLETIVO POR ADESÃO COM INTROCINIO | ADTEREDICIA                                          |            |
|                            | Nº Rag. Plano:<br>492930225 - PUNDAFFEIXIG VIDA E-BADDE    | Begmentação Assistencial<br>REFERENCIA      | Abrangénsia Geográfica.<br>ESTADUAL Weissbar               |                                                      |            |
|                            | Razão Social:<br>PUNDAÇÃO APPEMS DE ASSIBIENCIA E<br>BAÚDE | Nome Fantasis Contratante:<br>FUNICATIFENES |                                                            |                                                      |            |
|                            | and the state of                                           |                                             |                                                            |                                                      |            |
|                            | Boletos / Faturas Informações Imposto d                    | a Rando                                     |                                                            |                                                      |            |
|                            | Computer Discourt Fatures (7) Nor                          | ers de Baletos i Faturas. O                 |                                                            |                                                      |            |
|                            |                                                            |                                             |                                                            |                                                      |            |

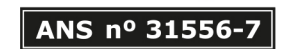

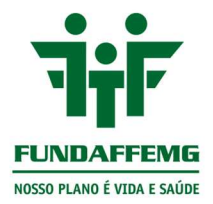

Nessa aba estão disponíves as informações do beneficiário, tais como nome, matrícula, data de nascimento, dentre outros dados.

Constam os dados do contrato, que são as informações do plano de saúde contratado.

Constam, ainda, as informações da Operadora, que são os dados de registro da FUNDAFFEMG e, ainda, disponibiliza os contatos da ANS – Agência Nacional de Saúde.

As informações dessa aba, podem ser impressas, basta clicar no botão "imprimir dados":

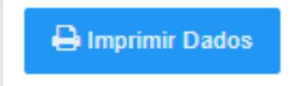

#### 1.2 Aba Dependentes

| Informações Gerais                                          |              |          |       |           |
|-------------------------------------------------------------|--------------|----------|-------|-----------|
| PIN-SS / Meu Cadastro Dependentes Informações de Utilização | Carências    |          |       |           |
| Número de dependentes: 0                                    |              |          |       |           |
| Carteira                                                    | Beneficiário | Situação | Plano | Cobertura |

Nessa aba estão listados todos os dependentes e agregados, podendo ser classificados por matrícula, carteira, nome (beneficiário), situação (ativo/inativo), plano contratado e cobertura.

#### 1.3 Aba informações de utilização

| Informações Gerais                                          |                |                       |             |                            |
|-------------------------------------------------------------|----------------|-----------------------|-------------|----------------------------|
| PIN-SS / Meu Cadastro Dependentes Informações de Utilização | Carências      |                       |             |                            |
| Tipo Despesa *                                              | Data Inicial * | Data Final            |             |                            |
| Todos 🗸                                                     | 10/07/2022     | 10/01/2023            | Q Pesquisar |                            |
| 🗘 Data 💙 Procedimento Realizado                             |                | Prestador Credenciado |             | Beneficiário               |
| Nenhuma despesa encontrada.                                 |                |                       |             |                            |
|                                                             |                |                       |             |                            |
|                                                             |                |                       |             |                            |
|                                                             |                |                       |             |                            |
|                                                             |                |                       |             |                            |
|                                                             |                |                       |             | Valor Global Despesa: 0.00 |
|                                                             |                |                       |             |                            |

Nessa opção estão elencados todos os procedimentos realizados pelo beneficiário logado, dentro de um período específico.

É obrigatório o preenchimento dos filtros para a pesquisa:

• Tipo de despesa: classificadas como procedimentos, consultas, tratamentos, exames, etc. Se preferir, selecione "todos".

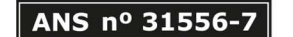

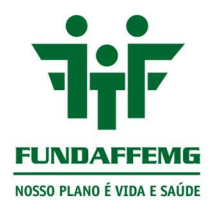

• Data inicial e data final: período de consulta, dos procedimentos realizados.

Por fim, clique no botão "pesquisar":

| Tipo Despesa * | 1 | Data Inicial * |   | Data Final |             |
|----------------|---|----------------|---|------------|-------------|
| Todos          | • | 10/07/2022     | = | 10/01/2023 | Q Pesquisar |

A pesquisa resultará na relação de procedimentos realizados, com a respectiva data de atendimento e o local de realização ou profissional executante.

A listagem de utilização pode ser impressa, basta clicar no botão "imprimir":

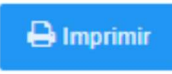

## 1.4 Aba Carências

| nformações Gerais PIN-SS / Meu Cadastro Dependentes Informações d | Utilização Carências |                         |                  |        |
|-------------------------------------------------------------------|----------------------|-------------------------|------------------|--------|
| Número de procedimentos / Carências:                              |                      |                         |                  |        |
| Matricula 		 Beneficiário                                         | Procediment          | 08                      | C Dt. Vencimento | C Tipo |
|                                                                   | URGÊNCIA/EME         | RGÊNCIA                 |                  |        |
|                                                                   | CONSULTAS E E        | XAMES SIMPLES           |                  |        |
|                                                                   | TRATAMENTOS          | SERIADOS                |                  |        |
|                                                                   | INTERNAÇÃO/CI        | RURGIA/EXAMES ESPECIAIS |                  |        |
|                                                                   | PARTO                |                         |                  |        |
|                                                                   | ASSISTÊNCIA DO       | DMICILIAR               |                  |        |
|                                                                   |                      |                         |                  |        |
|                                                                   |                      |                         |                  |        |
|                                                                   |                      |                         |                  |        |
| 🖨 Imprimir                                                        |                      |                         |                  |        |

Estão listadas as carências a cumprir ou já cumpridas, com as respectivas datas de vencimento.

Obs: quando o Portal é acessado por titulares do plano, nessa aba, serão relacionadas, também, as carências de seus dependentes e agregados.

## 1.5 Aba Boletos/ Faturas (Acesso aos demonstrativos financeiros)

| sultar Boletos | Faturas ? Número | de Boletos / Faturas: 0 |        |           |             |             |             |                 |              |
|----------------|------------------|-------------------------|--------|-----------|-------------|-------------|-------------|-----------------|--------------|
| 2º via         | C Referència     | Tipo                    | Número | ✓ Emissão | 🗘 Dt. Venc. | Valor (R\$) | C Dt. Pgto. | 🗘 Atraso (dias) | C Valor Pago |
|                | -                |                         | •      |           | •           |             |             | ·               |              |
|                |                  |                         |        |           |             |             |             |                 |              |
|                |                  |                         |        |           |             |             |             |                 |              |
|                |                  |                         |        |           |             |             |             |                 |              |
|                |                  |                         |        |           |             |             |             |                 |              |
|                |                  |                         |        |           |             |             |             |                 |              |
|                |                  |                         |        |           |             |             |             |                 |              |
|                |                  |                         |        |           |             |             |             |                 |              |
|                |                  |                         |        |           |             |             |             |                 |              |

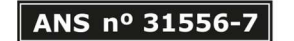

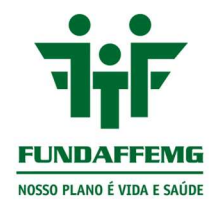

Ainda no menu "informações gerais", na parte inferior da tela, há a relação de mensalidades a vencer, pagas ou em atraso. Importante esclarecer que, essa consulta apenas está disponível aos beneficiários titulares e aqueles que são representantes financeiros.

Ao clicar no botão "consultar boletos/ faturas", serão listadas as contribuições mensais, classificadas por data de referência da mensalidade, data de vencimento, valor cobrado, data de pagamento, e quantidade de dias em atraso, se houver.

#### 1.5.1 Detalhamento da mensalidade

Selecione a mensalidade que deseja consultar, assim, os botões "imprimir detalhamento" (1) e "imprimir coparticipações" (2) serão habilitados:

| Boletos / Faturas        | formações Imposto de Renda |                      |        |            |             |             |             |                 |                  |
|--------------------------|----------------------------|----------------------|--------|------------|-------------|-------------|-------------|-----------------|------------------|
| Consultar Boletos / Fatu | ras ? Número de Bo         | oletos / Faturas: 25 |        |            |             |             |             |                 |                  |
| 2 <sup>a</sup> via       | C Referência               | Tipo                 | Número | V Emissão  | C Dt. Venc. | Valor (R\$) | C Dt. Pgto. | C Atraso (dias) | Valor Pago (R\$) |
| <br>Boleto               | 12/2022                    | Mensalidade          | 423031 | 24/12/2022 | 06/01/2023  |             |             |                 |                  |
|                          |                            |                      |        |            |             |             |             |                 |                  |
|                          |                            |                      |        |            |             |             |             |                 |                  |
|                          |                            |                      |        |            |             |             |             |                 |                  |
| 4                        | 2                          |                      |        |            |             |             |             |                 |                  |
| A Imprimir Detailhamento | A Imprimir Coparticipações | í.                   |        |            |             |             |             |                 |                  |
|                          |                            |                      |        |            |             |             |             |                 |                  |

Ao clicar em "imprimir detalhamento" (1), você será direcionado a outra janela, que constará o detalhamento de cobrança da mensalidade. No relório contém os valores discriminados por beneficiário e o total do valor cobrado, estratificado em contribuição e fundo de reserva:

**FUNDAFFEMG** - Fundação AFFEMG de Assistência e Saúde Rua Sergipe, 893 . Savassi . CEP 30130 171 . BH . MG . Tel.: 31 2103 5858 . Fax: 31 2103 5840 www.fundaffemg.com.br

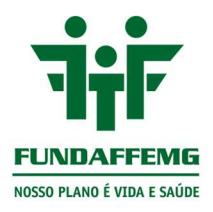

| ŦŧF                                                           | FUNDAFFEMG<br>CNPJ: 00.660.903/0001-07 Ender | FUNDAFFEMG<br>CNPJ: 00.660.903/0001-07 Endereço: SERGIPE, SAVASSI - 893, Cep:30130171 - BELO HORIZONTE - MG |             |                 |  |  |  |  |  |
|---------------------------------------------------------------|----------------------------------------------|----------------------------------------------------------------------------------------------------|-------------|-----------------|--|--|--|--|--|
| FUNDAFFEMG<br>NOSSO PLANO É VIDA E SAÚDE<br>ANS - n.º 31556-7 | Deta                                         | Detalhamento da Fatura                                                                                      |             |                 |  |  |  |  |  |
| BENEFICIÁRIO:                                                 |                                              | 10/01                                                                                                    | /2023 15:25 | Pág. 1          |  |  |  |  |  |
| Cod. Boleto:                                                  | Vencimento: 06/01/2023                       | Num.                                                                                                    | Competência | 12/2022         |  |  |  |  |  |
| Código Nome                                                   | Dt.Adesão                                    | Data Nasc.                                                                                                  | Tipo Val    | or Beneficiário |  |  |  |  |  |
|                                                               |                                              | Valor Total Grupo I                                                                                         | Familiar:   | R\$             |  |  |  |  |  |
| Total do Benefi                                               | ciário:                                      | Dana Califatan                                                                                              |             |                 |  |  |  |  |  |
| Valor total                                                   | Titul                                        | ares Dependentes Agrega                                                                                     | ados        |                 |  |  |  |  |  |
| Composição da fatura                                          |                                              |                                                                                                    |             |                 |  |  |  |  |  |
| FUNDO DE RESERVA                                              | R\$                                          |                                                                                                    |             |                 |  |  |  |  |  |
| CONTRIBUICAO                                                  | R\$                                          |                                                                                                    |             |                 |  |  |  |  |  |

Ao clicar em "imprimir coparticipações" (2), você será direcionado a outra janela, que constará o detalhamento das cobranças de coparticipação:

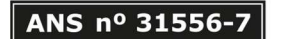

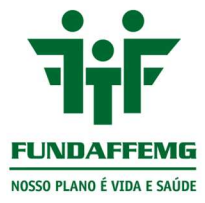

|                               | FUNDAFFE<br>Telefone: 31 210<br>E-mail: fundaff<br>CNPJ: 006600<br>Registro na ANS<br>Endereço: SERC | EMG<br>35858<br>emg@fundaffemg.com.br<br>003000107<br>: 31556-7<br>SIPE, SAVASSI - 893, Cep:301301 | 71 - BELO HORIZONTE - MG                           |              |
|-------------------------------|----------------------------------------------------------------------------------------------------|----------------------------------------------------------------------------------------------------|----------------------------------------------------|--------------|
| Relatório de Co-Partio        | SSISTENCIA E SAUDE FI                                                                                | UNDAFFEMG                                                                                          | 10/01/2023 15:40                                   | Pág. 1       |
| Empresa:<br>Código do Título: |                                                                                                    | Competência: 12/2022                                                                               | Data de Vencimento:<br>Valor da Coparticipação R\$ | 06/01/2023   |
| Código:                       | Matrícula:                                                                                           | Titular:                                                                                           |                                                    |              |
| ódigo:                        | Beneficiário:                                                                                        |                                                                                                    |                                                    |              |
| t. Realiz. Local/Prestador    | Especialidade 0                                                                                      | Suia Qtd. Cód. Serviço Serviço                                                                     | VI                                                 | Copart Total |
|                               |                                                                                                    | Valor                                                                                              | total de Co-participações do beneficiár            | o: R\$       |
|                               |                                                                                                    |                                                                                                    | Valor total de Co-participações da                 | Familia: R\$ |
| TOTAL                         |                                                                                                    |                                                                                                    |                                                    |              |

No relatório consta o beneficiário atendido, a data de atendimento, o local de realização ou o profissional executante, a quantidade de procedimentos realizados, o tipo de procedimento realizado e o valor da coparticipação.

#### 1.6 Aba Informações Imposto de Renda

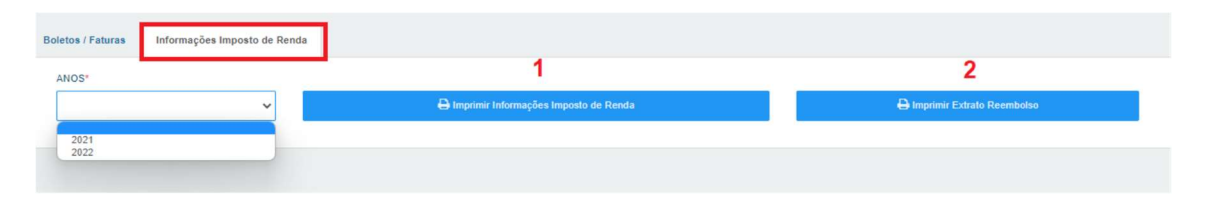

Nessa aba estão disponíveis os demonstrativos para fins de imposto de renda, a partir do ano 2021. Para anos anteriores, entre em contato conosco e solicite.

Ao clicar em "imprimir informações imposto de renda" (1), você será direcionado a outra janela, que constará o relatório de valores pagos para fins de imposto de renda:

**FUNDAFFEMG** - Fundação AFFEMG de Assistência e Saúde Rua Sergipe, 893 . Savassi . CEP 30130 171 . BH . MG . Tel.: 31 2103 5858 . Fax: 31 2103 5840 **www.fundaffemg.com.br** 

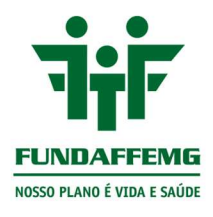

| ŦŧF                                                                                                    | FI           | UNDAFFE    | MG<br>00001-07 Er | ndereço: SER | GIPE, SAVAS       | SI - 893, Cep:30 | 130171 - BE | LO HORIZON   | TE - MG                                             |                      |            |          |      | V: 2.0    |
|----------------------------------------------------------------------------------------------------|--------------|------------|-------------------|--------------|-------------------|------------------|-------------|--------------|-----------------------------------------------------|----------------------|------------|----------|------|-----------|
| FUNDAFFEMG<br>NOSSO PLANO É VIDA E SAÚDE<br>ANS - n.º 3155                                                                                    | 6-7          | Relate     | ório de           | Pagam        | ento de           | Plano P          | rivado      | de Assi      | stência à                                           | Saúde                | Ð          |          |      |           |
| Responsável Finance<br>Titular:                                                                                                    | eiro:        |            |                   |              |                   | CPF              |             |              |                                                     |                      | 10/01/2023 | 3 16:14  | Pág. | 1         |
| Pagamento por g                                                                                                    | rupo familia | r efetuado | os no ar          | 0:2021       |                   |                  |             |              |                                                     |                      |            |          |      |           |
| Declaramos para os fins de Imposto de Renda que<br>residente e domiciliado na<br>usuário(a) do FUNDAFFEMG VIDA E SAÚDE, inscrito(a) sob o cód |              |            |                   | odigo        | , no bairro<br>go |                  |             | na cidade de |                                                     | , CPF número<br>CEP: |            |          | 5    |           |
| Beneficiário:                                                                                                    | Janeiro      | Fevereiro  | Março             | Abril        | Maio              | Junho            | Julho       | Agosto       | Setembro                                            | Outubro              | Novembro   | Dezembro |      | Sub Total |
| Totais                                                                                                    |              |            |                   |              |                   |                  |             |              |                                                     |                      |            |          |      |           |
|                                                                                                    |              |            |                   |              |                   |                  |             |              | Total de Mensalidades:<br>Total de co-participação: |                      |            |          |      |           |
|                                                                                                    |              |            |                   |              |                   |                  |             |              | Total de Acréscimo:<br>Descontos:                   |                      |            |          |      |           |
|                                                                                                    |              |            |                   |              |                   |                  |             |              |                                                     |                      |            |          |      |           |
|                                                                                                    |              |            |                   |              |                   |                  |             |              | Total:                                              |                      |            |          |      |           |
|                                                                                                    |              | NOTA: F    | ste relati        | orio conter  | nnla nagar        | mentos efetu     | ados den    | tro do ano   | informado                                           |                      |            |          |      |           |

NOTA(2): Juros e multa não contemplados na declaração do Imposto de Renda.

No relatório estão discriminados os valores de contribuição, pagos mensalmente, estratificado por beneficiário.

Ao clicar em "imprimir extrato reembolso" (2), você será direcionado a outra janela, que constará o demonstrativos de reembolsos solicitados e pagos:

| ŦijF                                     | FUNDAFFEMG<br>Endereço: SERGIPE, SAVASSI - 893, Cep:3013017<br>Telefone: 31 21035858 E-mail: fundaffemg@fun<br>Registro na ANS: 31556-7 | I - BELO HORIZONTE -<br>daffemg.com.br CI | - MG<br>NPJ: 00660903000 | 0107         |               |                     |             |                | Versão: 2.1     |
|------------------------------------------|----------------------------------------------------------------------------------------------------|-------------------------------------------|--------------------------|--------------|---------------|---------------------|-------------|----------------|-----------------|
| FUNDAFFEMG<br>NOSSO PLANO É VIDA E SAÚDE | DEMONSTRATIVO DE REEMBOLSO                                                                                                    |                                           |                          |              |               |                     |             |                |                 |
| Favorecido:<br>Matrícula:                | Nome do Favorecido:<br>Nome do Beneficiário:                                                                                            |                                           | Competência:             |              | Banco:        | Agê                 | ncia: Conta |                |                 |
| Reembolso Procedimento                   | Data Receb. Prestador:                                                                                                    | CPF/CNPJ:                                 | Vir. Solic.              | Vir. Glosa   | VIr. Base     | Vir. Cont. Vir. Op. | Vir. Líq.   | Data Pagto     | Forma de Reemb. |
|                                          |                                                                                                    |                                           |                          |              |               |                     |             |                |                 |
|                                          |                                                                                                    |                                           |                          |              |               |                     |             |                |                 |
| Totais                                   | Ae informaçãos contidos nosso avtra                                                                                                    | to relativas a despesas                   | médicas poderão          | or utilizada | e para fine d | e imposto de renda  |             |                |                 |
|                                          | As internações contidas nesse extra                                                                                                    | o relativas a despesas                    | medicas poderao i        | er uulizada  | o para lins d | e imposto de renda. |             | Lotação<br>SGP | Página Extrato  |

No demonstrativo consta o favorecido e seus respectivos dados bancários, o beneficiário que foi atendido, o procedimento realizado, data de recebimento da solicitação de reembolso, nome do profissional executante ou local de atendimento com o CPF/CNPJ, valor solicitado, o valor restituído e a data de pagamento.

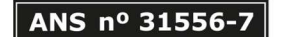

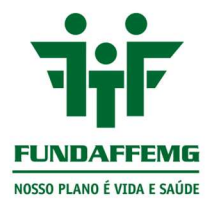

## 2. Menu – Meu Cadastro

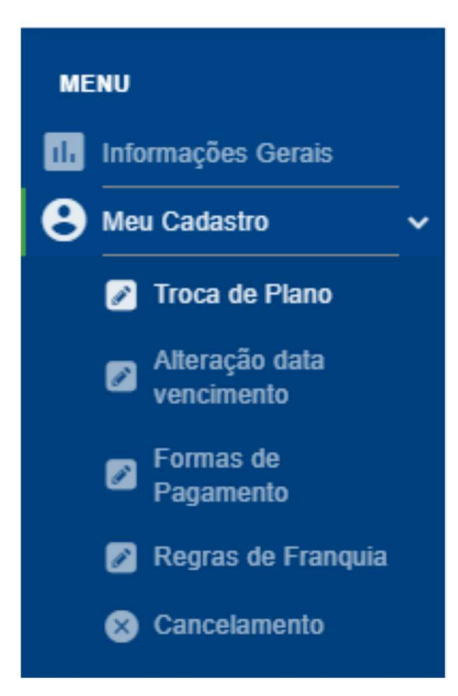

Menu informativo, sobre os tópicos acima.

**FUNDAFFEMG** - Fundação AFFEMG de Assistência e Saúde Rua Sergipe, 893 . Savassi . CEP 30130 171 . BH . MG . Tel.: 31 2103 5858 . Fax: 31 2103 5840 **www.fundaffemg.com.br**